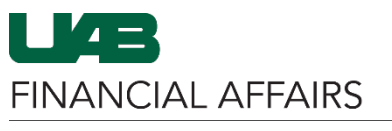

The University of Alabama at Birmingham

### Installing ClickOnce Browser Extensions for Axiom

#### **Google Chrome**

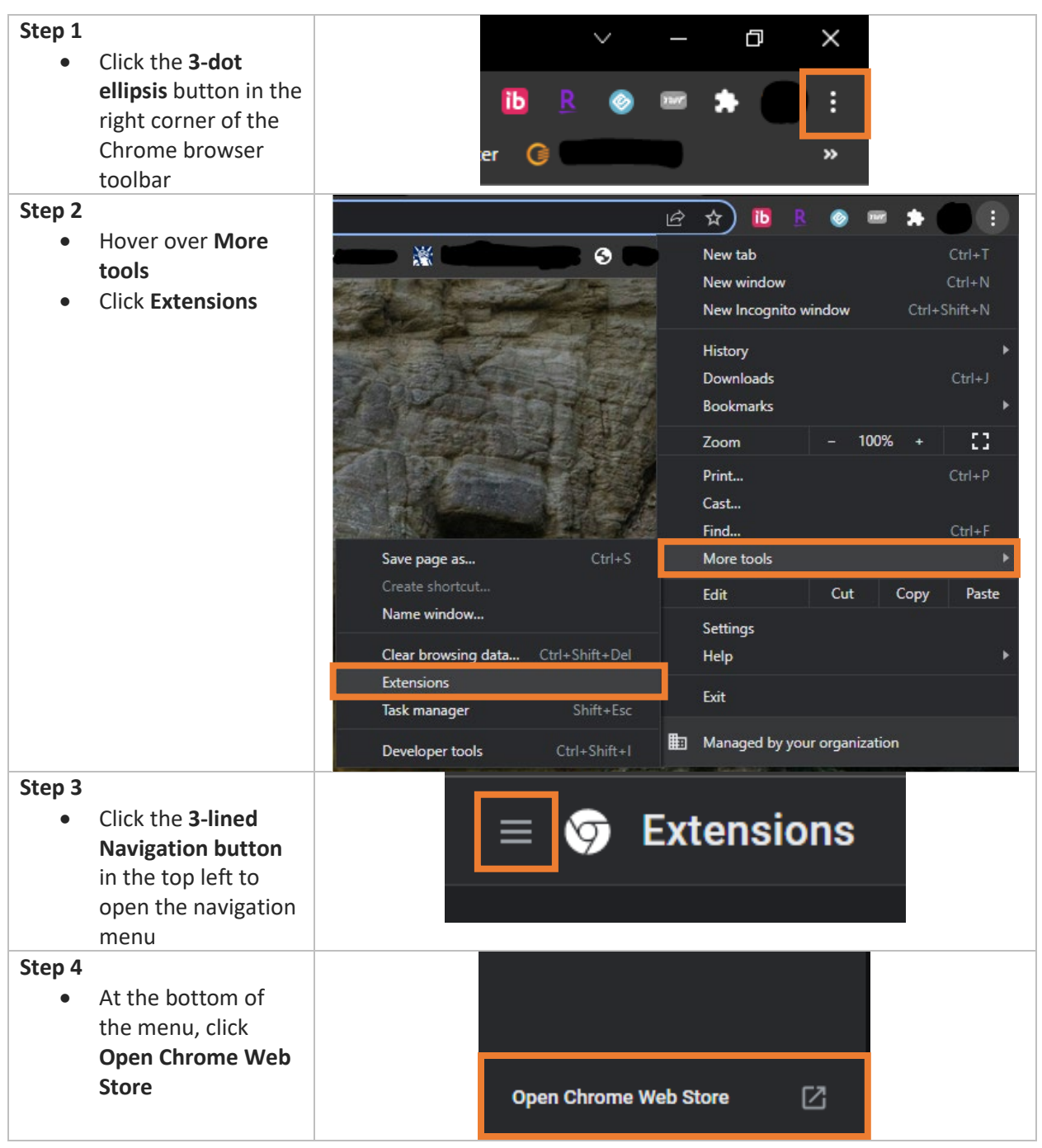

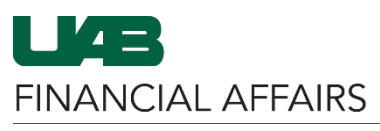

The University of Alabama at Birmingham

## Installing ClickOnce Browser Extensions for Axiom

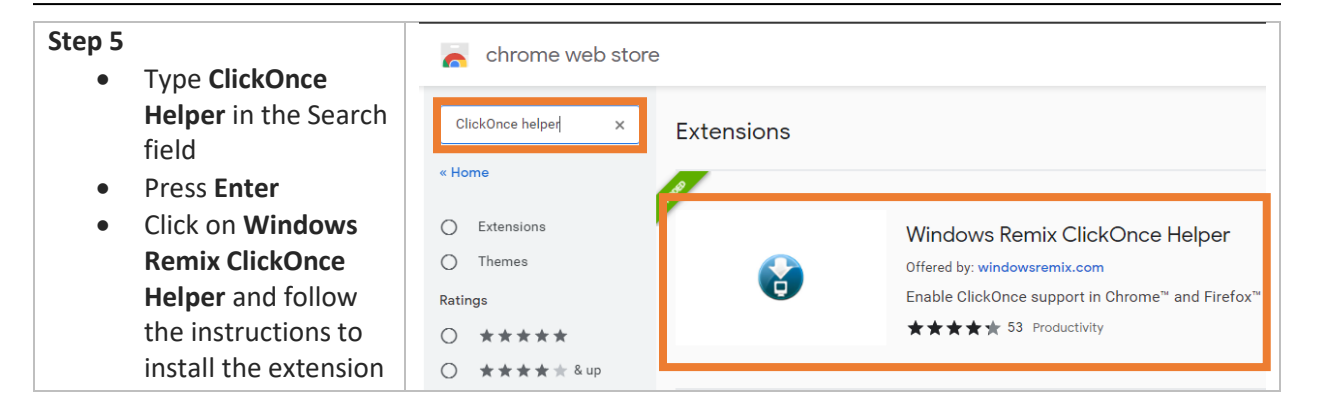

#### **Mozilla Firefox**

| Step 1 | Click the <b>3-lined</b><br><b>Navigation button</b><br>in the top right of<br>the Firefox toolbar              | Sync and save data Sign In New tab Ctrl+T         |
|--------|----------------------------------------------------------------------------------------------------|---------------------------------------------------|
| •      | Click Settings                                                                                                  | New window Ctrl+N New private window Ctrl+Shift+P |
|        |                                                                                                    | Bookmarks ><br>History >                          |
|        |                                                                                                    | Downloads Ctrl+J<br>Passwords                     |
|        |                                                                                                    | Add-ons and themes Ctrl+Shift+A<br>Print Ctrl+P   |
|        |                                                                                                    | Save page as Ctrl+S<br>Find in page Ctrl+F        |
|        |                                                                                                    | Zoom — 100% + 🖍<br>Settings<br>More tools >       |
| Step 2 | In the bottom left-<br>hand corner, click<br><b>Extensions &amp;</b><br><b>Themes</b> from the<br>Settings menu | ව Extensions & Themes<br>? Firefox Support        |

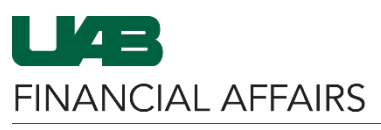

#### The University of Alabama at Birmingham

# Installing ClickOnce Browser Extensions for Axiom

| Step 3<br>• Type Breez<br>ClickOnce in the<br>Search field<br>• Brees Enter                   | Find more add-ons Breez ClickOnce ×                                                                                                    |  |
|-----------------------------------------------------------------------------------------------|----------------------------------------------------------------------------------------------------|--|
| • On the Search<br>results page, click                                                        | Search results                                                                                                    |  |
| <ul> <li>Breez ClickOnce</li> <li>Follow the instructions to install the extension</li> </ul> | <ul> <li>Breez ClickOnce</li> <li>Breez ClickOnce enables ClickOnce support in Mozilla Firefox. It is required to be able to launch any Windows Forms or Windows</li> <li>Presentation Foundation application that is based on Microsoft's ClickOnce technology.</li> <li>ClickOnce technology.</li> </ul> |  |